## AtAppStore Enterprise Stopwatch

## **Installation and Configuration Guide**

This guide is for Adobe Workfront customers who authenticate via Adobe Admin Console as shown in the screen shot below

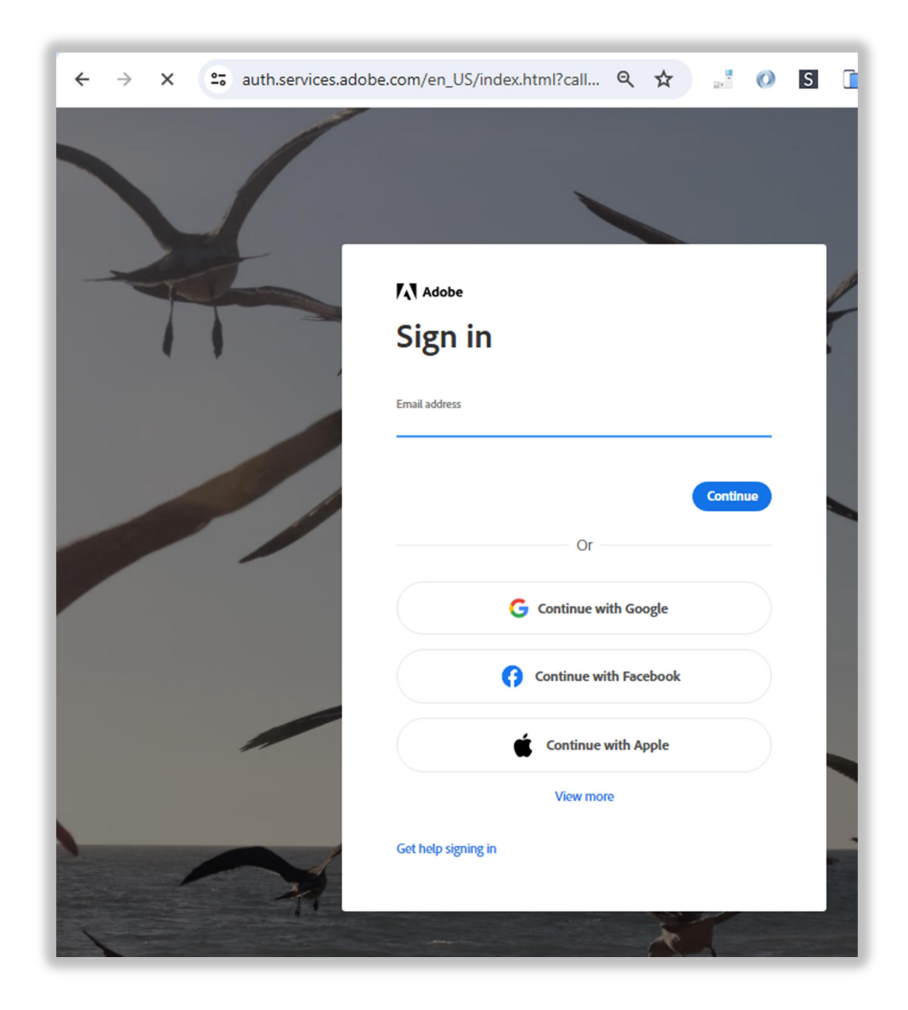

NOTE: In order for us to configure either a 30 Day Trial or Annual Enterprise Stopwatch license, you will first need to create an API Key under a dedicated Workfront System account as per the Adobe Workfront instructions below and then share it with us via <u>sales@atappstore.com</u>:

https://experienceleague.adobe.com/en/docs/workfront/using/administration-and-setup/managewf/security/manage-api-keys

With that API Key and license in place, you can then log in as that same dedicated Workfront System Account and complete the remainder of this guide within Workfront

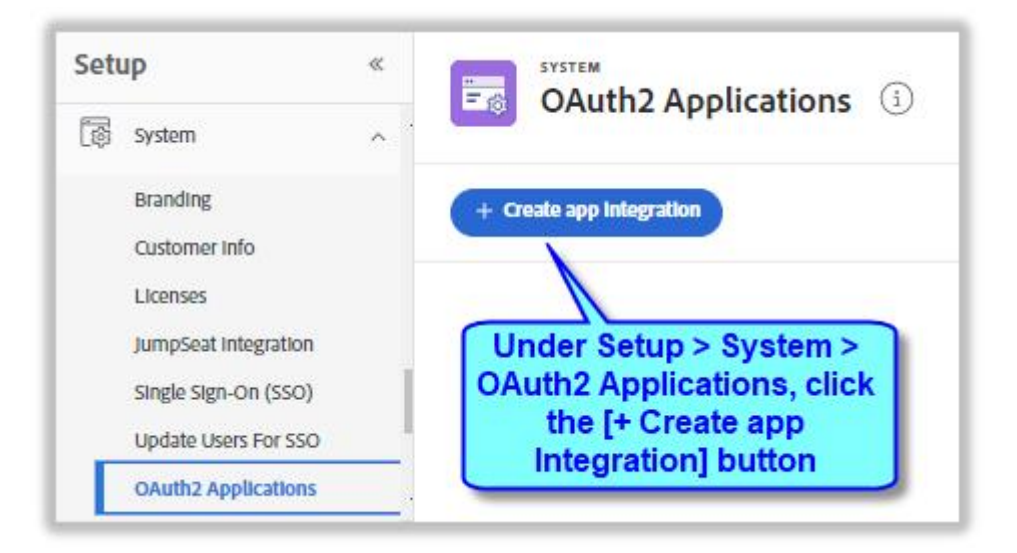

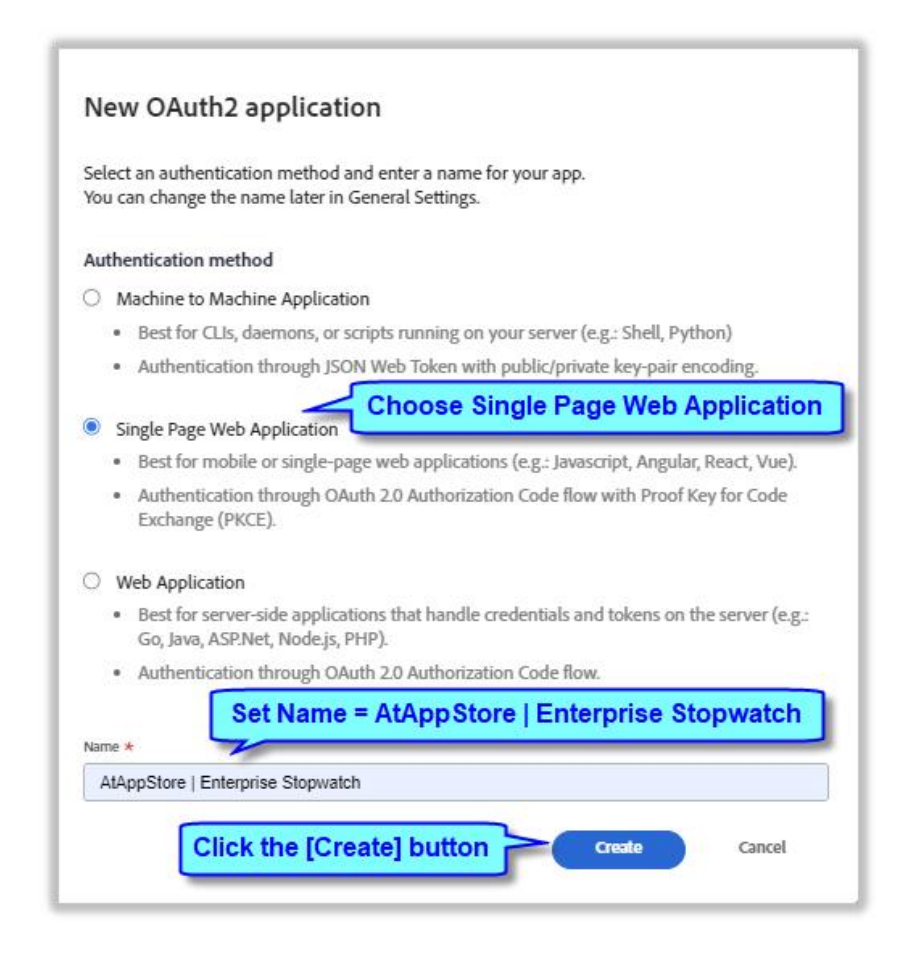

| asic information                                                                                                    | to paste it at a later step)                                                                                                    |
|----------------------------------------------------------------------------------------------------|----------------------------------------------------------------------------------------------------|
| Client ID<br>Copy the client ID for using you                                                                                                    | ur applications                                                                                                    |
| 4a60ddb399977de4cc                                                                                                    | :bf8399977d46c2                                                                                                    |
| fou need to add code in y                                                                                                    | our client app to generate the code vermer and code chattenge                                                                                                    |
| Redirect URIs<br>Users will be redirected to this                                                                                                  | path after they have authenticated with workfront. The path will be appended w                                                                                                    |
| Redirect URIs<br>Users will be redirected to this<br>the authorization code for acce<br>wildcards, and can't be a public<br>https://secure_atappet | path after they have authenticated with workfront. The path will be appended w<br>ess, and must have a protocol. It can't contain URL fragments, relative paths, or<br>c IP address. |
| Redirect URIs<br>Users will be redirected to this<br>the authorization code for acce<br>wildcards, and can't be a public<br>https://secure.atappst | path after they have authenticated with workfront. The path will be appended wess, and must have a protocol. It can't contain URL fragments, relative paths, or c IP address.        |

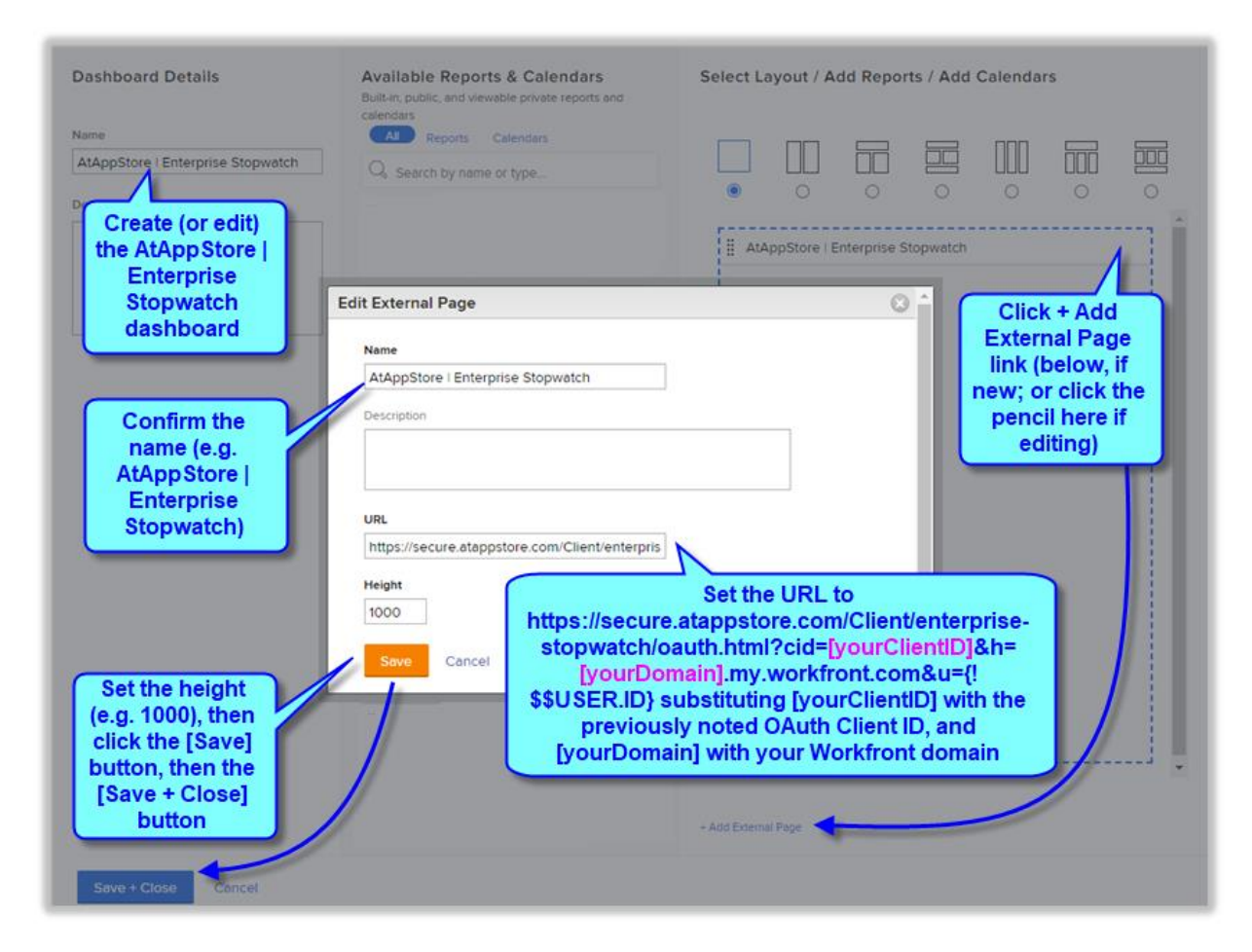

TIP: for cut/paste/edit of the above URL <u>https://secure.atappstore.com/Client/enterprise-</u> stopwatch/oauth.html?cid=[yourClientID]&h=[yourDomain].my.workfront.com&u={!\$\$USER.ID}

| 🗖 🦁 AtAppStore   Enterprise S 🗙 🦁 OAuth2.0 - V                                                                                                  | Workfront | $\times   +$ | Ň | — | O |  |  |
|----------------------------------------------------------------------------------------------------|-----------|--------------|---|---|---|--|--|
| ← Share dashboard with " <sup>∞</sup> A                                                                                                    | Q 20      | ל≞           | Ē |   |   |  |  |
| those who use it                                                                                                    | Help      | • *          | O | Q |   |  |  |
| AtAppStore I Enterprise Stopwatch AtAppStore I Enterprise Stopwatch Enterprise Stopwatch Launched in new browser tab (to the right of this tab) |           |              |   |   |   |  |  |
| NOTE: for best result, set allow pop-ups to "always"                                                                                            |           |              |   |   |   |  |  |

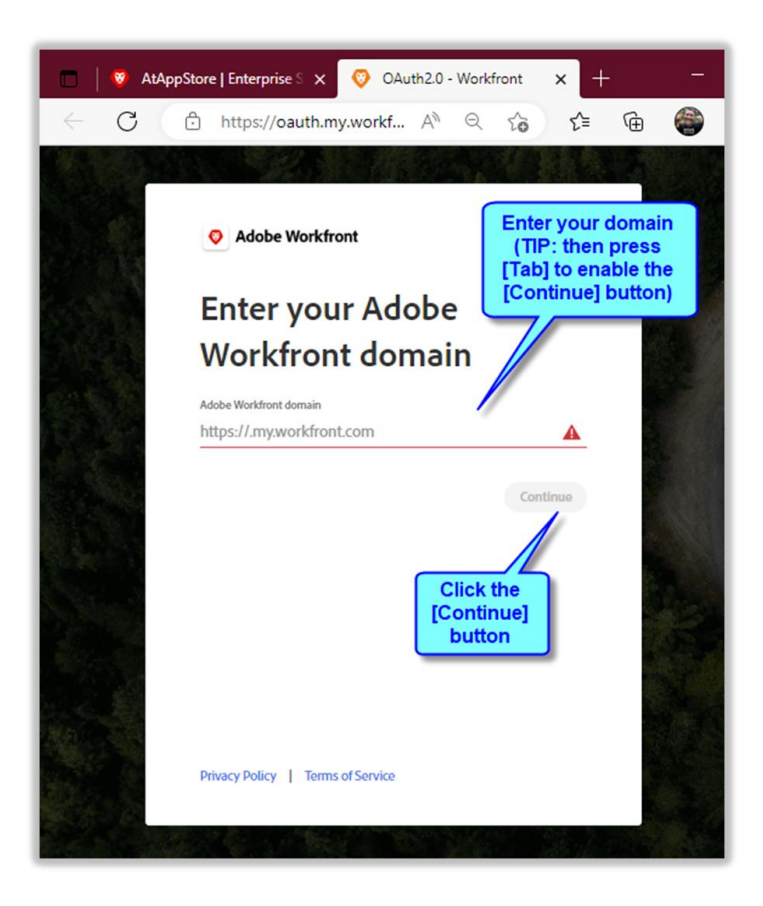

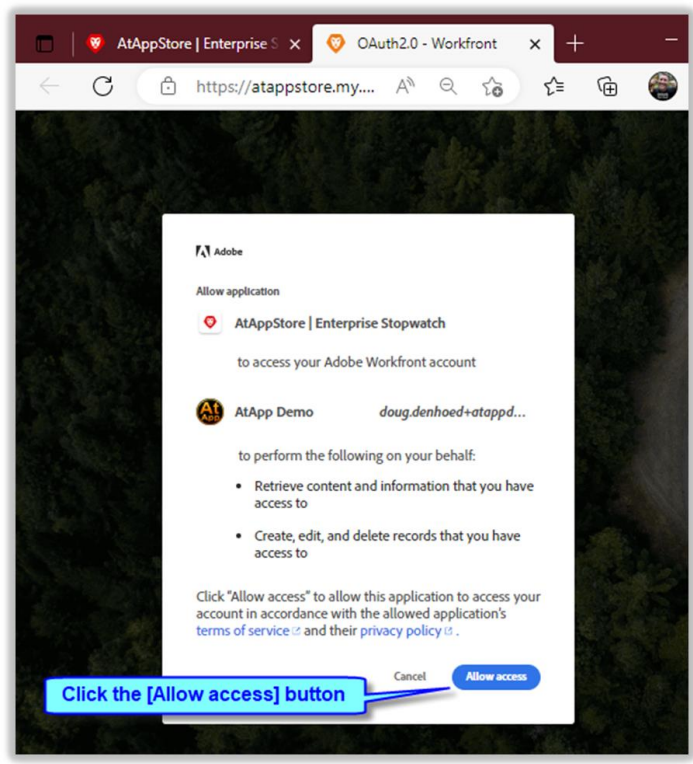

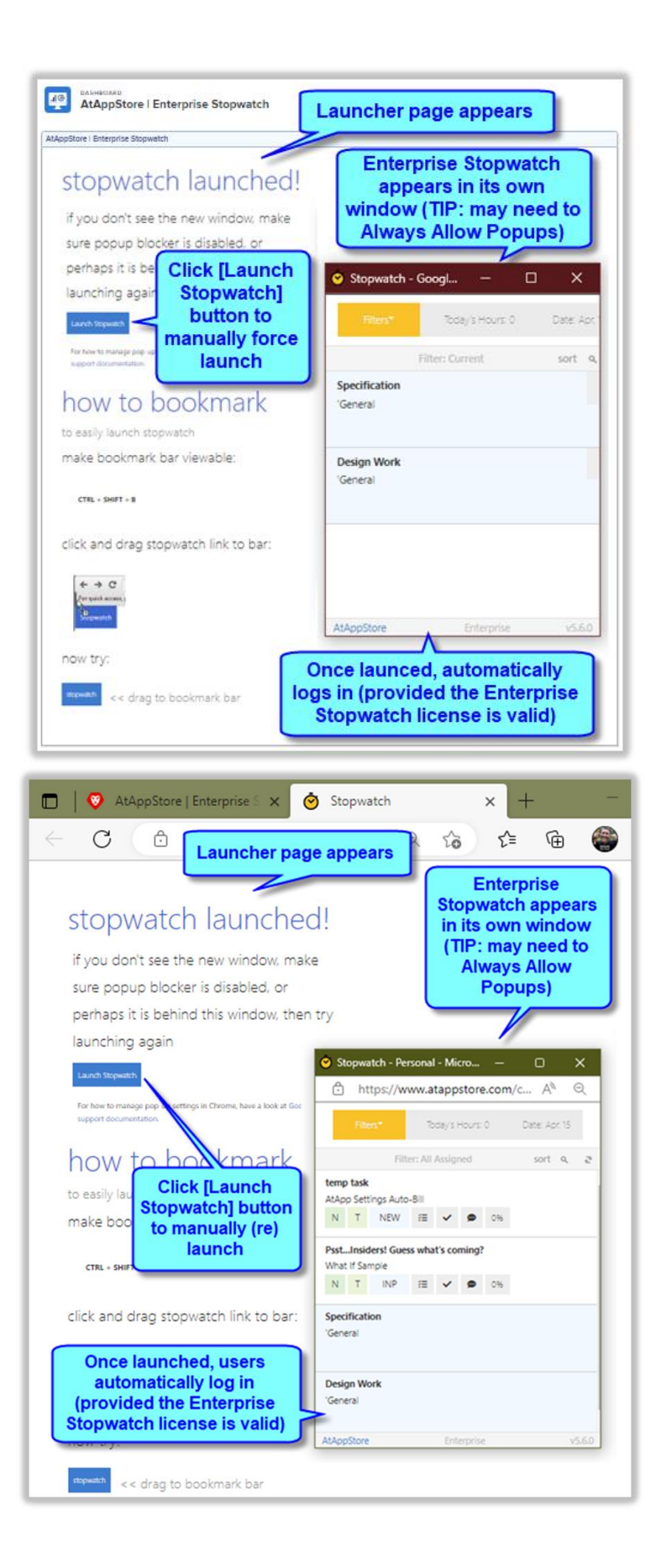